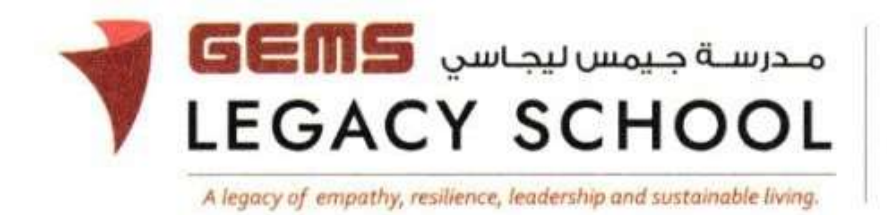

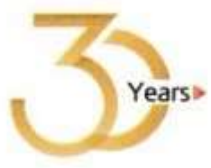

GLS/C/882-24

### CIRCULAR

17<sup>th</sup> September 2024

## School Field Trip – Museum of the Future, Dubai (Grade 6)

Dear Parents,

We are excited to inform you that a field trip to the **Museum of the Future** has been organized for students of Grade 6 on <u>15<sup>th</sup></u>, <u>16<sup>th</sup></u>, <u>17<sup>th</sup></u> and <u>22<sup>nd</sup></u> <u>October 2024</u>. Your child's class teacher will confirm the date of the trip after payment confirmation.

This trip presents a wonderful opportunity for our students to explore cutting-edge innovations and futuristic concepts at a discounted rate, which they should not miss. The trip will be conducted during the school hours.

#### Details of the Trip:

**Date**: 15<sup>th</sup>, 16<sup>th</sup>, 17<sup>th</sup> and 22<sup>nd</sup> October 2024 **Venue**: Museum of the Future, Dubai **Cost**: AED 110 per student

<u>Please note that the last date for payment is 30<sup>th</sup> September 2024</u>. To enroll your child for the trip, the payment can be made through the Parent Portal as per the instructions given below.

# \*\* Please note that no payments will be accepted after this date, and no students will be entertained beyond the deadline.

We encourage you to take advantage of this unique learning experience for your child. Please ensure that the payment is made on or before the deadline to secure your child's participation.

Thank you for your cooperation and support.

Warm regards,

Asha Alexander آشا ألكسندر Principal مديرة المدرسة Executive Leader - Climate Change الرئيس التنفيذي - تغير المناخ

#### The steps for the payment pathway for 'Museum of the Future- Garde 6'

How to register & pay for an activity online?

**<u>Step 1</u>**: Log in to GEMS Parent Portal with parent login credentials (Click here to log in).

<u>Step 2:</u> Click Enroll in Activities under Quick Links or click on the Activities tab on the left Navigation menu

| ,                                                                      | Welcome tack, Brohan Shaman                                                                                                    |              |             |
|------------------------------------------------------------------------|----------------------------------------------------------------------------------------------------|--------------|-------------|
| G Home<br>∰ Student Profile<br>∰ Acad A A<br>⊗ C As<br>€ AS Payments A | Weicome to our all new<br>Phoenix Classroom                                                                                                    |              | Quick Links |
| 🖉 Requests 🛛 I                                                         | Notice Board                                                                                                    | Upcoming Eve | ents F      |
| Resources                                                              | And a state of the state of the |              |             |
| Proenix Classroom                                                      | Transport alert<br>Mondiya Espiran Ahmad Starman I<br>mantasi the School at (1714)                                                                                                    | 16.          | <u></u>     |

Step 3: To register your ward, select the 'Museum of the Future- Garde 6 '

Step 4: Select 'Request to Enroll'

Step 5: Click 'Send Request"

<u>Step 6</u> To make a payment, click Fee and Payments -> Fee Payment on the left menu. The Fee Payment page is displayed. Click the Activity Fee tab. Observe the Net Payable amount that is displayed. Click Proceed to Pay.

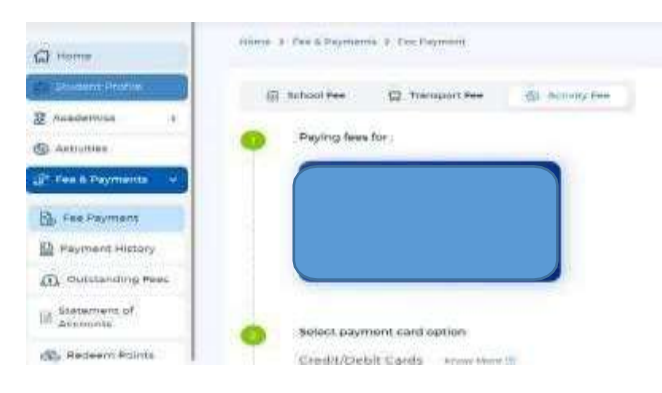